## 新北市109年度國中小科技輔助自主學習實施計畫

# 「教育雲」 創新教案設計

| 服務學校                    |            | 新北市新莊區光華國民小學                                                                     |                                                                                                    | 設計者                                      |                         | 藍萬玲              |                                                                                 |
|-------------------------|------------|----------------------------------------------------------------------------------|----------------------------------------------------------------------------------------------------|------------------------------------------|-------------------------|------------------|---------------------------------------------------------------------------------|
| <b>領域/科目</b> 資調         |            | 【訊科技運用融入社會科                                                                      |                                                                                                    | 實施年級                                     |                         | 三年級              |                                                                                 |
| <b>單元名稱</b> 家<br>新朝     |            | 家纲<br>新期                                                                         | 家鄉之旅景點介紹 (e起逛<br>ī莊)                                                                                            |                                          | 總節數                     |                  | 共四節,160_分鐘                                                                      |
| <b>行動載具</b> □Ai<br>作業系統 |            | □An                                                                              | udroid系統 □Chrome系統 ∎iOS系統 □Windows系統                                                                            |                                          |                         |                  |                                                                                 |
| 設計依據                    |            |                                                                                  |                                                                                                    |                                          |                         |                  |                                                                                 |
| 學習<br>重點                |            | 長現                                                                               | <ul> <li>現 2a-3b-Ⅱ-1 透過適當的</li> <li>蒐集與學習主題相關</li> <li>料,並判讀其正確性</li> <li>3b-Ⅱ-2 摘取相關資料中</li> <li>點。</li> </ul> |                                          | )管道<br> 的資<br>:。<br> 的重 | 核心<br>素 <b>養</b> | 社-E-A2 敏覺居住地方的<br>社會、自然與人文環<br>境變遷,關注生活問<br>題及其影響,並思考<br>解決方法。<br>社-F-B2 認識與運用科 |
|                         | 學習问        | 内容                                                                               | Ca- II -1<br>社會<br>愛。<br>Ca- II -2<br>文環                                                                        | 居住地方的環境<br>與經濟 的發展<br>人口分布與自然<br>境的變遷相互影 | 隨<br>而<br>改<br>、<br>響。  |                  | 技、資訊及媒體,並<br>探究其與人類社會價<br>值、信仰及態度的關<br>聯。                                       |
| 議題<br>融入                | 實質的        | り涵                                                                               | Ae- II -1                                                                                                    | 人類為了解決<br>術的 研發,從                        | :生活<br>论而改              | 需求或<br>變自然       | 滿足好奇心,進行科學和技<br>環境與人們的生活。                                                       |
|                         | 所融ノ<br>學習重 | し之<br>重點                                                                         | 3b- II -1                                                                                                    | 透過適當的管<br>其正確性。                          | 道蒐                      | 集與學              | 習主題相關的資料,並判讀                                                                    |
| 與其他領域/科目<br>的連結         |            | 社會科                                                                              |                                                                                                    |                                          |                         |                  |                                                                                 |
| 教材來源                    |            | 自編                                                                               |                                                                                                    |                                          |                         |                  |                                                                                 |
| 教學設備/資源                 |            | 桌電/投影設備/平板                                                                       |                                                                                                    |                                          |                         |                  |                                                                                 |
| 使用軟體、數位資<br>源或APP內容     |            | <ol> <li>Google 雲端服務 (Classroom)</li> <li>Google Maps</li> <li>Kahoot</li> </ol> |                                                                                                    |                                          |                         |                  |                                                                                 |
| 學習目標                    |            |                                                                                  |                                                                                                    |                                          |                         |                  |                                                                                 |

#### 在**知識及技能**層面

·學生能利用已知科技資訊常識結合社會鄉土領域。

### 在**態度**層面

·能培養學生的興趣和好奇心去追求解決問題和創造解難方法。

·能培養學生團隊合作的精神。

### 教學活動設計

| 教學活動內容及實施方式                                                                                                    | 時間       | 使用軟體、數位<br>資源或APP內容 |
|----------------------------------------------------------------------------------------------------|----------|---------------------|
|                                                                                                    | 10       | 桌上型電腦               |
| 1. 本 <u>課程介紹(e起逛新壯)</u> 與平极手勢操作使用說明。<br>教師先在協作平台中上傳相關資訊,方便學生連結各項資料,                                                                                                    | 分鐘       | 平板                  |
| 讓學生有範本可依循。【如教育雲中的 教育大市集、因材網<br>及均一教育平台】                                                                                                    |          | 單槍                  |
| <ol> <li>學生分組分配景點,規劃出各自分配的景點名稱。(屆時需概述景點特色及推薦動機)</li> </ol>                                                                                                    |          | Google雲端應用<br>程式    |
| <ul> <li>(活動二)</li> <li>1. 教師示範與說明:</li> <li>(1)使用瀏覽器連到Google Maps。</li> <li>(2)切換模式:地圖、衛星。</li> <li>(3)示範說明地圖基本操作:移動與縮放。</li> <li>(4)尋找地點:輸入名稱,搜尋地圖完成「多點路線圖」。</li> <li>(5)使用街景功能。</li> <li>2. 學生練習:</li> <li>(1)使用平板連到Google Maps。</li> <li>(2)瀏覽地圖,孰悉基本操作。</li> <li>(3)鍵入「光華國小」,觀看及思考學校附近自然及人文景</li> </ul> | 10<br>分鐘 | Kahoot系統平台          |
| 觀。<br>(4)搜尋喜愛的地點。<br>(5)使用街景瀏覽自己生活的環境。                                                                                                    |          |                     |
| (活動三)<br>平板截圖:各組將自己完成之Google Maps「多點路線圖」截<br>圖,上傳至教師Gmail繳交作業。<br>教師示範與說明:<br>1. 示範截圖技巧(教師事先進入「設定」>「一般」>「輔<br>助使用」>「輔助觸控」開啟」>「自訂動作」點兩下為截圖                                                                                                    | 40<br>分鐘 |                     |

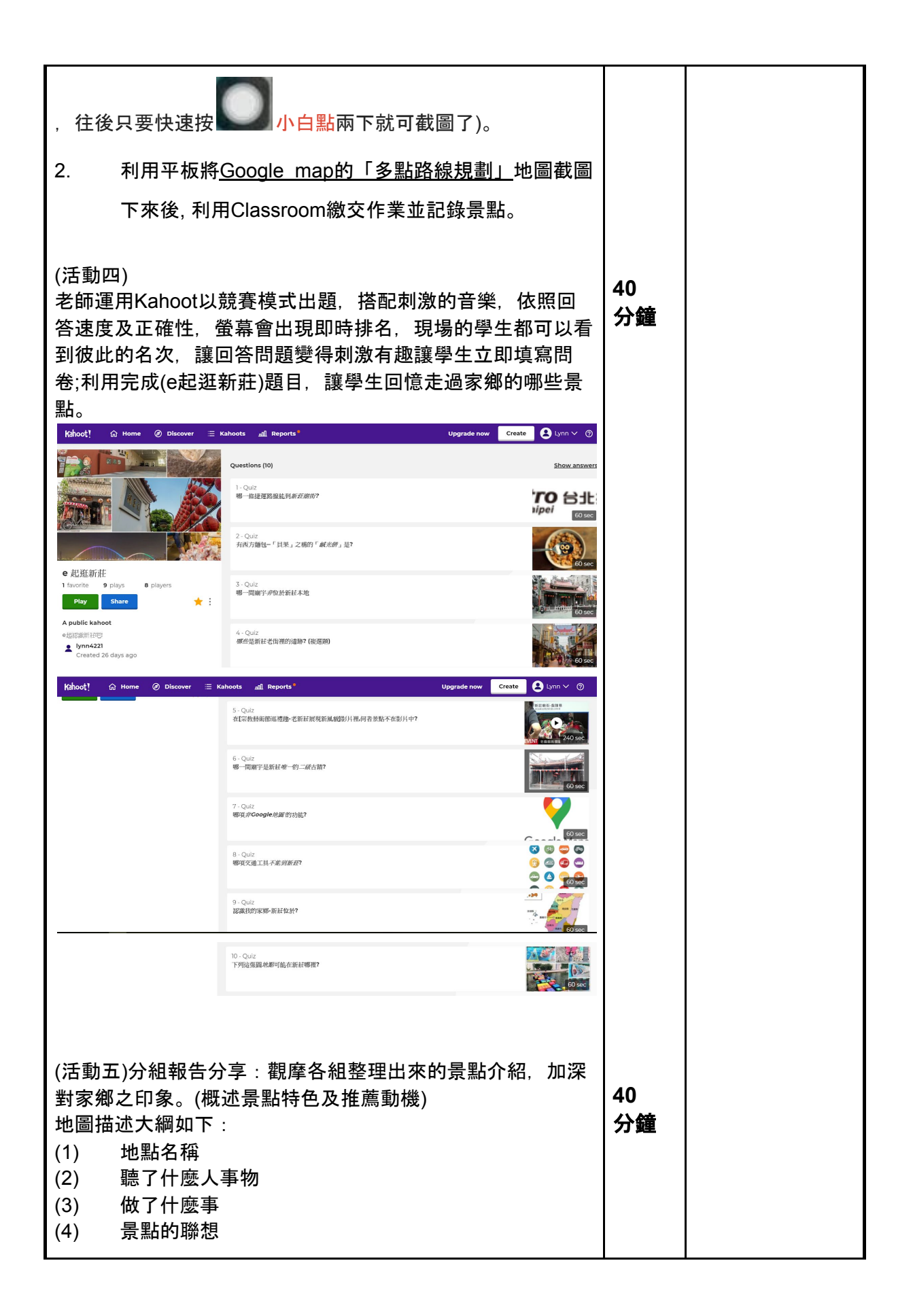

| 教學成果               | <image/>                                                                                                    | 說明:使用kahoot即時反饋系統驗收 |  |  |  |  |  |
|--------------------|----------------------------------------------------------------------------------------------------|---------------------|--|--|--|--|--|
|                    | 學習平板手勢操作Google Maps                                                                                                    |                     |  |  |  |  |  |
| <b>教學心得與</b><br>省思 | 對照組班級上課狀況:<br>「該班使用傳統電腦上課,優點為操作介面完整,目視範圍大」、「教師可直接透過監視系統操作指導學生電腦畫面」。<br>缺點對於三年級的學童打字輸入花費較多時間。 實驗組班級上課狀況: 該班使用iPad行動裝置上課,優點為能使用語音及觸控功能,對於三年級的學童免於打字輸入的困擾較容易上手,可提高學習動機。 iPad缺點為「若電腦沒有網路可連線就是個問題,應該要有離線可儲存資料的功能」、「網路不穩定頁面出現 bug 等,或設備出狀況影響授課時間」、「學生學習會較容易分心」且「教師無法操控全部學生使用畫面」是個問題。 |                     |  |  |  |  |  |
|                    | 「新奇有趣是iPad教學最大賣點」,使用iPad進行互動式教學,比傳                                                                                                    |                     |  |  |  |  |  |
|                    | 統教學更能吸引學生的注意力,多數學生希望還可以再玩Kahoot!遊戲,                                                                                                    |                     |  |  |  |  |  |
|                    | 此良好的課程設計和教學教材仍舊是教學成功的主因。                                                                                                    |                     |  |  |  |  |  |
| 參考資料               | 如教育雲中的 教育大市集、因材網及均                                                                                                    | 〕一教育平台              |  |  |  |  |  |
| 附錄                 | (無                                                                                                    |                     |  |  |  |  |  |